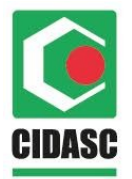

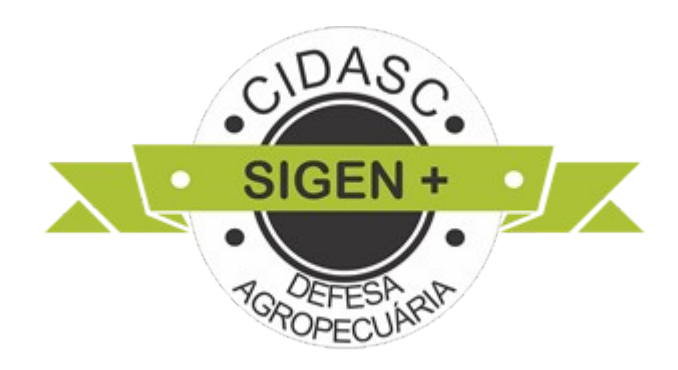

## Manual de Solicitação de Habilitação de Inspetor

Rodovia Admar Gonzaga, 1588 - Itacorubi - Florianópolis - SC CEP 88034-001 - Fone: (48) 3665-7000 CNPJ nº 83.807.586/0001-28 - Inscrição Estadual nº 250.709.694 e-mail: deget@cidasc.sc.gov.br - www.cidasc.sc.gov.br

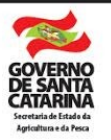

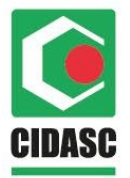

## Sumário

| Manual de Solicitação de Habilitação de Inspetor    | 1   |
|-----------------------------------------------------|-----|
| 1. Solicitação de usuário e senha                   | 3   |
| 2. Acessar o sigen +                                | 3   |
| 2.1. Orientações gerais sobre login e senha         | 4   |
| 2.1.1 Alterar senha                                 | 4   |
| 2.1.2 Esqueceu a senha                              | 5   |
| 3. Tipos de usuários                                | 6   |
| 4. Acessar a tela de registro de abate e condenação | 7   |
| 5. Preencher o registro de abate e condenação       | 8   |
| 5.1. Abate de aves                                  | 9   |
| 5.2. Abate de bovinos ou bubalinos                  | .17 |
| 5.3. Abate de suínos e demais ruminantes            | .33 |

Rodovia Admar Gonzaga, 1588 - Itacorubi - Florianópolis - SC CEP 88034-001 - Fone: (48) 3665-7000 CNPJ nº 83.807.586/0001-28 - Inscrição Estadual nº 250.709.694 e-mail: deget@cidasc.sc.gov.br - www.cidasc.sc.gov.br

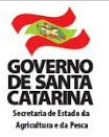

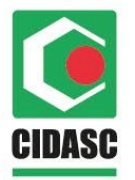

## 1. Solicitação de usuário e senha

O usuário e senha de acesso ao sistema Sigen+ deve ser solicitado, via e-Relacionamento, através do Responsável do Serviço de Inspeção Estadual (SIE).

Após a solicitação ser atendida o usuário e a senha deve chegar através do e-mail cadastrado.

## 2. Acessar o sigen +

Após receber o usuário e senha, o Inspetor pode acessar o Sigen + através do link <u>https://sigen.cidasc.sc.gov.br</u>.

Ao abrir a página do Sigen + basta digitar o **usuário** e **senha** nos campos correspondentes e clicar em **Acessar**.

Rodovia Admar Gonzaga, 1588 - Itacorubi - Florianópolis - SC CEP 88034-001 - Fone: (48) 3665-7000 CNPJ nº 83.807.586/0001-28 - Inscrição Estadual nº 250.709.694 e-mail: deget@cidasc.sc.gov.br - www.cidasc.sc.gov.br

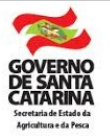

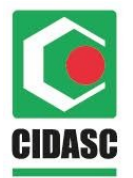

Figura 1: Página de Login Sigen +

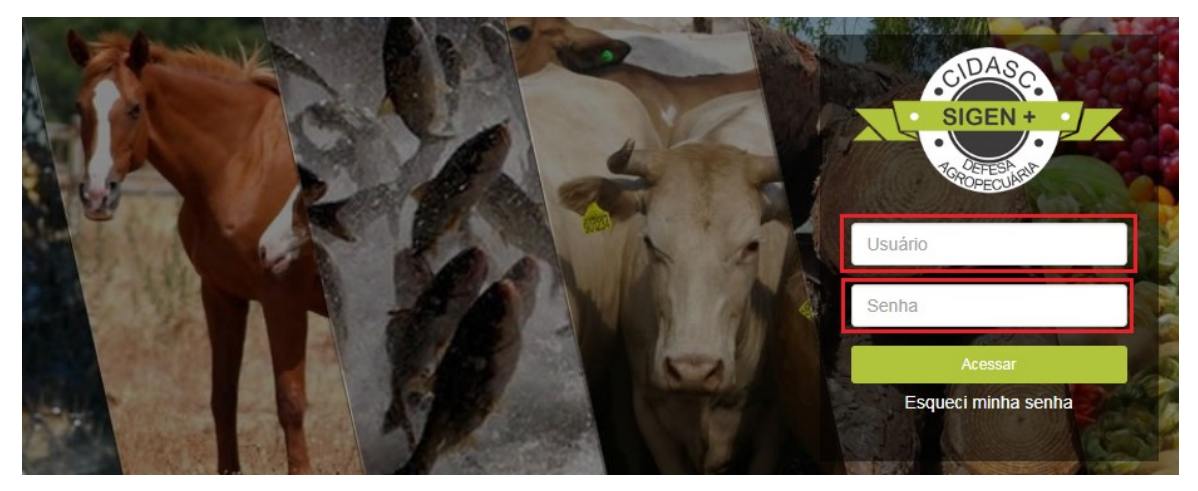

Fonte: CIDASC

## 2.1. Orientações gerais sobre login e senha

### 2.1.1 Alterar senha

Caso deseje alterar a senha, clicar no ícone **Pessoa** (Imagem) no canto superior a direta, conforme imagem abaixo:

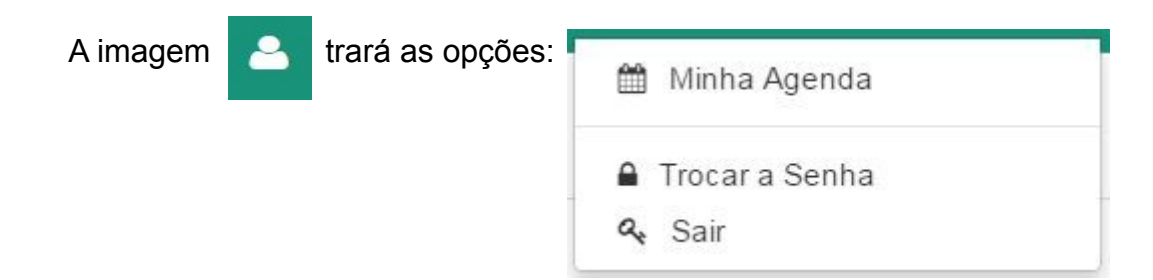

Ao clicar em trocar a senha o sistema abrirá o quadro abaixo:

Rodovia Admar Gonzaga, 1588 - Itacorubi - Florianópolis - SC CEP 88034-001 - Fone: (48) 3665-7000 CNPJ nº 83.807.586/0001-28 - Inscrição Estadual nº 250.709.694 e-mail: deget@cidasc.sc.gov.br - www.cidasc.sc.gov.br

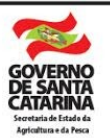

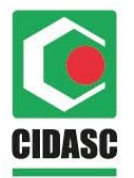

Figura 2: Alterar senha no Sigen +

| Alterar Senha |                                                           |
|---------------|-----------------------------------------------------------|
| Senha atual   |                                                           |
| Nova senha    |                                                           |
| Confirmação   |                                                           |
|               | Alterar Senha<br>Senha atual<br>Nova senha<br>Confirmação |

Fonte: Cidasc

Preencha os campos: senha atual, nova senha e confirmação, logo após clique em **Alterar Senha**. Na próxima vez em que se logar já deve utilizar a nova senha cadastrada.

### 2.1.2 Esqueceu a senha

Se esquecer a senha na página inicial do Sigen+, basta inserir o seu usuário (CPF) no campo Usuário e clicar em "Esqueci minha senha", conforme imagem abaixo:

Rodovia Admar Gonzaga, 1588 - Itacorubi - Florianópolis - SC CEP 88034-001 - Fone: (48) 3665-7000 CNPJ nº 83.807.586/0001-28 - Inscrição Estadual nº 250.709.694 e-mail: deget@cidasc.sc.gov.br - www.cidasc.sc.gov.br

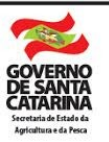

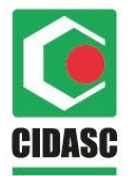

Figura 3: Esqueceu a senha no Sigen +

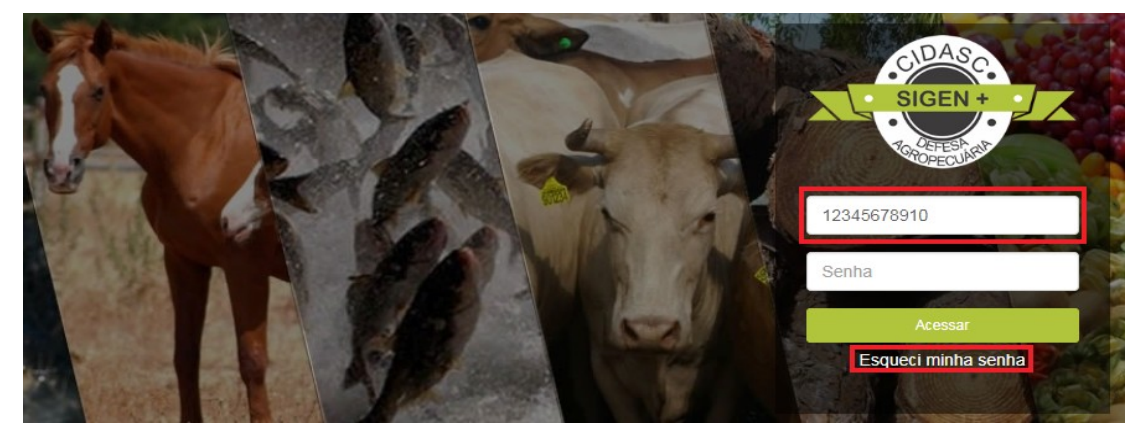

Fonte: Cidasc

O sistema envia automaticamente uma mensagem para seu e-mail (cadastrado na tela "pessoa" pelo Responsável do Serviço de Inspeção Estadual) com a nova senha gerada. ATENÇÃO: Seu login e senha são de uso pessoal e intransferível. Não repasse-a para outras pessoas.

## 3. Tipos de usuários

Quando o usuário possuir mais de um tipo de usuário, ao acessar o Sigen + o sistema vai abrir uma caixa para a seleção do mesmo. Basta selecionar o tipo: **Inspetor**.

Rodovia Admar Gonzaga, 1588 - Itacorubi - Florianópolis - SC CEP 88034-001 - Fone: (48) 3665-7000 CNPJ nº 83.807.586/0001-28 - Inscrição Estadual nº 250.709.694 e-mail: deget@cidasc.sc.gov.br - www.cidasc.sc.gov.br

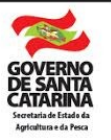

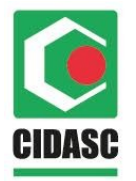

Caso o usuário só possua o tipo Inspetor, este passo pode ser ignorado, pois já vai abrir automaticamente com o tipo correto.

| Figura 4. Seleção do Tipo de Osualios |
|---------------------------------------|
| Escolha o Tipo de Usuário             |
| Tipo de Usuário:                      |
| · · · · · · · · · · · · · · · · · · · |
|                                       |

Figura 4: Seleção do Tipo de Usuários

Fonte: Cidasc

# 4. Acessar a tela de registro de abate e condenação

Após acessar o sistema no menu lateral a esquerda da tela, possui todas as telas disponíveis para o perfil de Inspetor, digite "**Registro de Abate e Condenação**" no campo de busca.

Rodovia Admar Gonzaga, 1588 - Itacorubi - Florianópolis - SC CEP 88034-001 - Fone: (48) 3665-7000 CNPJ nº 83.807.586/0001-28 - Inscrição Estadual nº 250.709.694 e-mail: deget@cidasc.sc.gov.br - www.cidasc.sc.gov.br

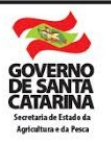

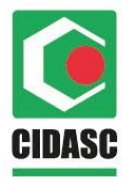

Figura 5: Menu de seleção de telas

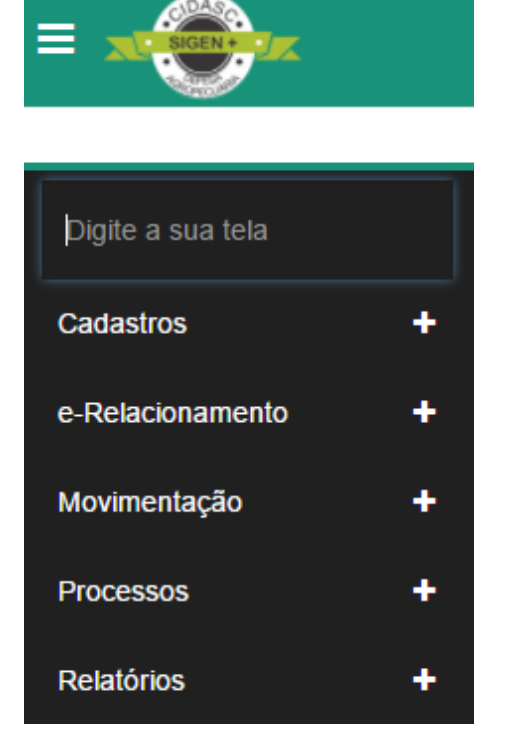

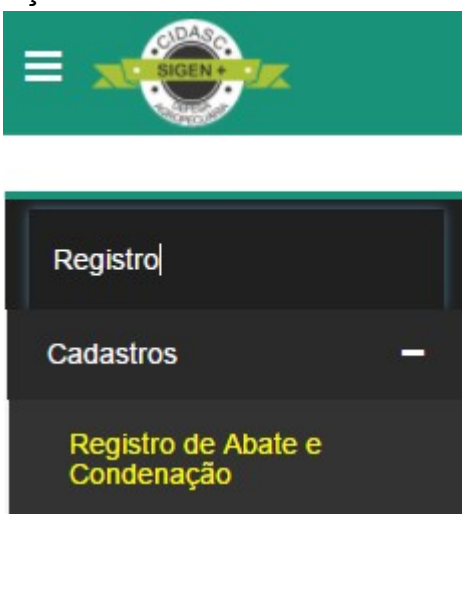

Fonte: Cidasc

Após localizar a tela no menu, basta clicar em cima do nome para abrir a mesma.

## 5. Preencher o registro de abate e condenação

Rodovia Admar Gonzaga, 1588 - Itacorubi - Florianópolis - SC CEP 88034-001 - Fone: (48) 3665-7000 CNPJ nº 83.807.586/0001-28 - Inscrição Estadual nº 250.709.694 e-mail: deget@cidasc.sc.gov.br - www.cidasc.sc.gov.br

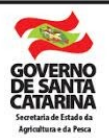

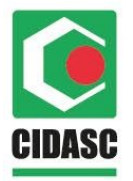

Na tela de Registro de Abate e Condenação, o inspetor deve informar os abates e condenações de animais, sejam totais ou parciais da(s) agroindústria(s) em que o mesmo possua habilitação.

**Atenção:** Antes de registrar o abate e condenação a Entrada dos Animais deve ter sido realizada, mesmo que exista algum ROT (Ocorrência de Trânsito) pendente, ainda assim é possível lançar os abates e condenações referentes a entrada especifica.

A tela sofre alterações conforme o tipo de animal cadastrado na entrada, portanto seguem exemplos das variações da tela

## 5.1. Abate de aves

Quando a estrada for de aves o procedimento para registro de abate e as informações da tela serão as seguintes:

Após a entrada ter sido realizada basta clicar e pesquisar o **Código da Entrada** conforme a imagem abaixo:

Rodovia Admar Gonzaga, 1588 - Itacorubi - Florianópolis - SC CEP 88034-001 - Fone: (48) 3665-7000 CNPJ nº 83.807.586/0001-28 - Inscrição Estadual nº 250.709.694 e-mail: deget@cidasc.sc.gov.br - www.cidasc.sc.gov.br

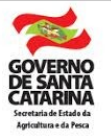

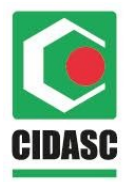

#### Figura 6: Código de Entrada

| Home                                                                        | Consulta de E-              | Relacionamento 🗙 | Registro de Abate e Condenação 🗙 |                  |                |  |  |  |  |
|-----------------------------------------------------------------------------|-----------------------------|------------------|----------------------------------|------------------|----------------|--|--|--|--|
| 🔍 F2 - Pesquisar 💥 F3 - Cancelar 🔚 F10 - Salvar 🚽 F7 - Novo 🦉 F12 - Excluir |                             |                  |                                  |                  |                |  |  |  |  |
| - Respo                                                                     | - Responsável pelo Registro |                  |                                  |                  |                |  |  |  |  |
| Código:                                                                     | Data Registro:<br>8/06/2018 | Código Entrada:  | ρ                                | Data de Entrada: | Data do Abate: |  |  |  |  |

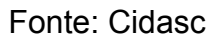

Para buscar pelo registro: inserir no campo "Código" o número da entrada ou clicar em "Pesquisar", o sistema vai trazer todas entradas disponíveis das agroindústrias em que o inspetor é habilitado, após esse procedimento basta escolher a entrada desejada e clicar em "selecionar" (ou apenas dar dois cliques com o botão direito do mouse), segue imagem abaixo.

Rodovia Admar Gonzaga, 1588 - Itacorubi - Florianópolis - SC CEP 88034-001 - Fone: (48) 3665-7000 CNPJ nº 83.807.586/0001-28 - Inscrição Estadual nº 250.709.694 e-mail: deget@cidasc.sc.gov.br - www.cidasc.sc.gov.br

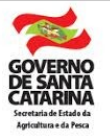

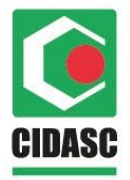

Figura 7: Pesquisa de Entrada de Animais

|                |                               |                              |                                                   | c                |                  |               |        |           |            |                                                              |                                  |               |
|----------------|-------------------------------|------------------------------|---------------------------------------------------|------------------|------------------|---------------|--------|-----------|------------|--------------------------------------------------------------|----------------------------------|---------------|
| 🃸 Pesq         | uisa de Entrad                | la de Anima                  | is                                                |                  |                  |               |        |           |            |                                                              |                                  |               |
| Código:        | UF GTA:                       | Série GTA:                   | Nr. e-Gta:                                        | Local de O       | )rigem:          | Motivo:       |        | Lo        | ocal:      | Data Início:                                                 | Data Fim:                        |               |
|                |                               |                              |                                                   |                  |                  | ~             |        | ~         |            | *                                                            | •                                |               |
| Cód. Ofi       | icial Destino:                | Cód. Oficial (               | Origem: Pro                                       | dutor Desti      | no:              |               |        | Proc      | dutor Orig | em:                                                          |                                  |               |
|                |                               |                              | Do                                                | cumento ((       | CPF/CNPJ) ou No  | me e Municípi | D      | × Do      | cumento (  | CPF/CNPJ) ou Nome                                            | e e Município                    | ×             |
| Municípi       | io Destino:                   |                              |                                                   | 1                | Município Origem | 1:            |        |           | Nor        | ne Agroindústria:                                            |                                  |               |
| Nome of        | ou UF                         |                              |                                                   | ×                | Nome ou UF       |               |        |           | × Do       | cumento (CPF/CNP                                             | I) ou Nome ×                     |               |
| Hesq<br>Código | uisar 📀 Selec<br>Data de Entr | ionar<br>ada Unidad          | e de Exploraç                                     | ção de Orig      | Motivo           | Local         | UF GTA | Série GT. | A Nr. e    | Unidade de Explo                                             | ração de Dest                    | Data Cancelam |
| 91244          | 08/06/2018                    | Cod. O<br>Produte<br>Municíp | ficial: 307415<br>pr: Renato Ga<br>pio: Tijucas-S | aucho<br>C       | Propriedade      | Evento        | SC     | L         | 822562     | Cod. Oficial: 3074<br>Responsável: Odo<br>Município: Cambo   | 14<br>prico Paraguaçu<br>priú-SC |               |
| 91244          | 06/06/2018                    | Cod. O<br>Produto<br>Municíj | ficial: 307414<br>pr: Odorico Pa<br>pio: Camboriú | araguaçu<br>i-SC | Propriedade      | Propriedade   | SC     | L         | 822559     | Cod. Oficial: 3074<br>Responsável: Rer<br>Município: Tijucas | 15<br>nato Gaucho<br>-SC         |               |
|                |                               | Cod. O                       | ficial: 21618                                     | 0                | Agroindústria    | Propriedada   | 50     |           | 710004     | CPF/CNPJ: 0710                                               | 2315000199                       |               |

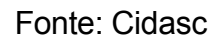

Preencha o campo "**Data do Abate**" - Caso a data do abate for superior a 3 (três) dias após a "**data de entrada**", o sistema vai abrir um campo para informar uma justificativa, por estar fora do prazo estabelecido.

Rodovia Admar Gonzaga, 1588 - Itacorubi - Florianópolis - SC CEP 88034-001 - Fone: (48) 3665-7000 CNPJ nº 83.807.586/0001-28 - Inscrição Estadual nº 250.709.694 e-mail: deget@cidasc.sc.gov.br - www.cidasc.sc.gov.br

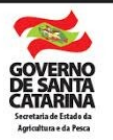

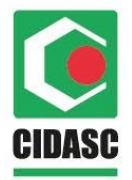

Figura 8: Data do abate fora do prazo

| Home        | Registro de Aba                                                             | ite e Condenação 🗴         | ٤                              |                              |  |  |  |  |  |  |
|-------------|-----------------------------------------------------------------------------|----------------------------|--------------------------------|------------------------------|--|--|--|--|--|--|
| Q F2 - Peso | 🔍 F2 - Pesquisar 💥 F3 - Cancelar 🔚 F10 - Salvar 🚽 F7 - Novo 🗑 F12 - Excluir |                            |                                |                              |  |  |  |  |  |  |
| - Respo     | sável pelo Registro-                                                        |                            |                                |                              |  |  |  |  |  |  |
| Código:     | Data Registro:<br>8/06/2018                                                 | Código Entrada:<br>9124438 | Data de Entrada:<br>21/05/2018 | Data do Abate:<br>28/05/2018 |  |  |  |  |  |  |
| Justificati | va de Abate fora do F<br>a:                                                 | 77720                      |                                |                              |  |  |  |  |  |  |

Fonte: Cidasc

No campo "Estratificação – Entrada de Animais", o inspetor deve informar a quantidade de animais abatidos. Não é obrigatório abater todos os animais em um único registro, ou seja, uma entrada de animais pode ter vários registros de abate.

| 784536       |                      |                                 |                                         |                                                        |                                                               |
|--------------|----------------------|---------------------------------|-----------------------------------------|--------------------------------------------------------|---------------------------------------------------------------|
|              |                      |                                 |                                         |                                                        |                                                               |
|              |                      |                                 |                                         |                                                        |                                                               |
| Qtd. Entrada | Total Al             | batidos                         | Liberação Para (                        | Consumo                                                |                                                               |
| 2808         | Na                   | aN                              |                                         |                                                        |                                                               |
|              | Qtd. Entrada<br>2808 | Qtd. Entrada Total A<br>2808 Na | Qtd. Entrada Total Abatidos<br>2808 NaN | Qtd. Entrada Total Abatidos Liberação Para<br>2808 NaN | Qtd. Entrada Total Abatidos Liberação Para Consumo   2808 NaN |

Figura 9: Estratificação – Entrada de Animais

Rodovia Admar Gonzaga, 1588 - Itacorubi - Florianópolis - SC CEP 88034-001 - Fone: (48) 3665-7000 CNPJ nº 83.807.586/0001-28 - Inscrição Estadual nº 250.709.694 e-mail: deget@cidasc.sc.gov.br - www.cidasc.sc.gov.br

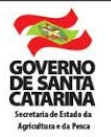

Fonte: Cidasc

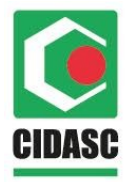

Caso essa entrada de animais tiver gerado uma Ocorrência de Trânsito (ROT), o sistema vai mostrar o campo "Motivo de Ocorrência de Trânsito" somente para conhecimento.

Figura 10: Motivo de Ocorrência de Trânsito

| Estratificação - Entrada de Animais |                  |                        |       |            |               |             |  |  |  |  |
|-------------------------------------|------------------|------------------------|-------|------------|---------------|-------------|--|--|--|--|
| Espécie Animal                      | Categoria Animal | Faixa Etária           | Sexo  | Quantidade | Qtd. Abatidos | Qtd. Abater |  |  |  |  |
| SUÍNO                               | Corte            | SUÍNO (CORTE)          | Total | 77         | 0             | 77          |  |  |  |  |
| Motivo de Ocorrência de Trânsito    |                  |                        |       |            |               |             |  |  |  |  |
| Motivo                              | Tipo Ajuste Sald | Tipo Ajuste Saldo      |       |            | Quantidad     | e           |  |  |  |  |
| SUÍNOS CARREG                       | SAÍDA POR R.C    | SAÍDA POR R.O.T. SUÍNO |       |            |               | 2           |  |  |  |  |

Fonte: Cidasc

O campo **Agroindústria** é preenchido automaticamente pelo sistema de acordo com as informações da Entrada de Animais.

Figura 11: Agroindústria

| Tipo:          | Nº de inspeção: | Localidade:     | Município: | UF: |
|----------------|-----------------|-----------------|------------|-----|
| Estadual       | 190             | Espigão da Toca | Maracajá   | SC  |
| Nr. Documento: | Agroindústria:  |                 |            |     |
|                |                 |                 |            |     |

Fonte: Cidasc

No campo "Condenação Total dos Animais", clique em "adicionar", depois em "pesquisar". O sistema vai trazer todas as

Rodovia Admar Gonzaga, 1588 - Itacorubi - Florianópolis - SC CEP 88034-001 - Fone: (48) 3665-7000 CNPJ nº 83.807.586/0001-28 - Inscrição Estadual nº 250.709.694 e-mail: deget@cidasc.sc.gov.br - www.cidasc.sc.gov.br

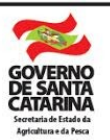

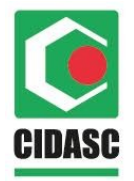

causas possíveis de condenação, basta selecionar a causa referente ao respectivo registro de abate e clicar em "**selecionar**".

Figura 12: Pesquisa de causas de condenação

| 箭  | a Pesquisa de Causas de Condenação |                       |          |  |  |  |  |
|----|------------------------------------|-----------------------|----------|--|--|--|--|
| Có | digo:                              | Descrição:            |          |  |  |  |  |
| 詒  | Pesquisar                          | Selecionar            |          |  |  |  |  |
|    | Código                             | Descrição             |          |  |  |  |  |
|    | 1                                  | Abcesso               | A        |  |  |  |  |
|    | 2                                  | Aerossaculite         |          |  |  |  |  |
|    | 3                                  | Artrite               |          |  |  |  |  |
|    | 4                                  | Aspecto Repugnante    |          |  |  |  |  |
|    | 5                                  | Caquexia              |          |  |  |  |  |
|    | 6                                  | Celulite              |          |  |  |  |  |
|    | 7                                  | Colibacilose          |          |  |  |  |  |
|    | 8                                  | Contaminação          |          |  |  |  |  |
|    | 9                                  | Contusão/Fratura      |          |  |  |  |  |
|    | 10                                 | Dermatoses            |          |  |  |  |  |
|    | 11                                 | Escaldagem Excessiva  |          |  |  |  |  |
|    | 12                                 | Evisceração Retardada | <b>v</b> |  |  |  |  |

Fonte: Cidasc

Preencha a quantidade de animais condenados de acordo com suas respectivas causas de condenação.

Figura 13: Quantidade de condenação total

| Destinação            |            |
|-----------------------|------------|
| Causas de Condenação  | Quantidade |
| Caquexia              | 20         |
| 😮 Adicionar 🤤 Excluir |            |

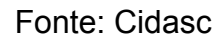

Rodovia Admar Gonzaga, 1588 - Itacorubi - Florianópolis - SC CEP 88034-001 - Fone: (48) 3665-7000 CNPJ nº 83.807.586/0001-28 - Inscrição Estadual nº 250.709.694 e-mail: deget@cidasc.sc.gov.br - www.cidasc.sc.gov.br

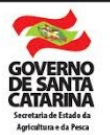

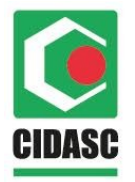

No campo "Condenação Parcial das Carcaças", clique em "adicionar", depois em "pesquisar". O sistema vai trazer todas as causas possíveis de condenação, selecionar a causa referente ao respectivo registro de abate e clicar em "selecionar".

| Figura | 14: | Pesquisa | de | causas | de | condenação |
|--------|-----|----------|----|--------|----|------------|
|--------|-----|----------|----|--------|----|------------|

| 箭  | Pesquisa de | e Causas de Condenação | ? ×      |
|----|-------------|------------------------|----------|
| Có | digo:       | Descrição:             |          |
| 詒  | Pesquisar   | 📀 Selecionar           |          |
|    | Código      | Descrição              |          |
|    | 1           | Abcesso                | A        |
|    | 2           | Aerossaculite          |          |
|    | 3           | Artrite                |          |
|    | 4           | Aspecto Repugnante     |          |
|    | 5           | Caquexia               |          |
|    | 6           | Celulite               |          |
|    | 7           | Colibacilose           |          |
|    | 8           | Contaminação           |          |
|    | 9           | Contusão/Fratura       |          |
|    | 10          | Dermatoses             |          |
|    | 11          | Escaldagem Excessiva   |          |
|    | 12          | Evisceração Retardada  | <b>•</b> |

Fonte: Cidasc

Preencha a quantidade de animais condenados de acordo com suas respectivas causas de condenação.

Rodovia Admar Gonzaga, 1588 - Itacorubi - Florianópolis - SC CEP 88034-001 - Fone: (48) 3665-7000 CNPJ nº 83.807.586/0001-28 - Inscrição Estadual nº 250.709.694 e-mail: deget@cidasc.sc.gov.br - www.cidasc.sc.gov.br

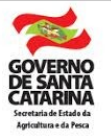

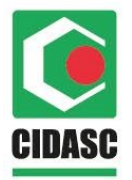

#### Figura 15: Quantidade de condenação parcial

| Condenação Parcial das Carcaças<br>Destinação |            |
|-----------------------------------------------|------------|
| Causas de Condenação                          | Quantidade |
| Caquexia                                      | 20         |
| Adicionar  Excluir                            |            |

Fonte: Cidasc

Caso não possua nenhum tipo de sinais clínicos e/ou lesões sugestivas (Doenças de notificação obrigatória) clique em "F10 – Salvar" no início da tela para finalizar este registro.

Para Informar a existência de sinais clínicos e/ou lesões sugestivas (Doenças de notificação obrigatória) clique em "**Sim**" no campo "**sinais clínicos e/ou lesões sugestivas**".

Figura 16: Sinais clínicos e/ou lesões sugestivas

| − Sinais clínicos e/ou lesões sugestivas |           |
|------------------------------------------|-----------|
| Doenças                                  |           |
| Doenças                                  | Nº Brinco |
| O Adicionar O Excluir                    |           |

Fonte: Cidasc

Rodovia Admar Gonzaga, 1588 - Itacorubi - Florianópolis - SC CEP 88034-001 - Fone: (48) 3665-7000 CNPJ nº 83.807.586/0001-28 - Inscrição Estadual nº 250.709.694 e-mail: deget@cidasc.sc.gov.br - www.cidasc.sc.gov.br

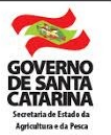

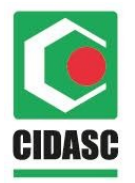

Quando selecionado o "**Sim**", o sistema vai habilitar um novo campo "**doenças**", para o preenchimento basta clicar em "**adicionar**", vai abrir um campo para pesquisar a doença, clicar em "**pesquisar**" ou digitar o nome da doença na aba "**descrição**" para utilização do filtro e selecionar o tipo de doença, conforme imagem abaixo:

| in Pe | esquisa de | Doença Animal                                         |                 |              | 1             |
|-------|------------|-------------------------------------------------------|-----------------|--------------|---------------|
| Códi  | go:        | Descrição:                                            | Registrar FEPI: |              | Informe Aves: |
|       |            |                                                       |                 | ~            | ~             |
| _     |            |                                                       |                 |              |               |
| 齝F    | esquisar 🔇 | Selecionar                                            |                 |              |               |
|       | Código     | Descrição                                             | Registrar FEPI  | Informe Aves |               |
|       | 20         | TUBERCULOSE                                           | Não             | Não          |               |
|       | 22         | BRUCELOSE                                             | Não             | Não          |               |
|       | 48         | Erisipela Suína                                       | Sim             | Não          |               |
|       | 76         | Actinomicose                                          | Sim             | Não          |               |
|       | 83         | Cisticercose                                          | Não             | Não          |               |
|       | 86         | Clostridioses (exceto chauv., botul., perfringens e t | . Sim           | Não          |               |
|       | 87         | Coccidiose (exceto aves)                              | Sim             | Não          |               |
|       | 94         | Leptospirose                                          | Sim             | Não          |               |
|       | 96         | Miíase (Cochliomyia hominivorax)                      | Sim             | Não          |               |
|       | 126        | Circovirose                                           | Sim             | Não          |               |
|       | 128        | Parvovirose suína                                     | Sim             | Não          |               |
|       | 129        | Pneumonia enzoótica (Mycoplasma hyopneumoniae         | ) Sim           | Não          |               |

Figura 17: Pesquisa doença animal

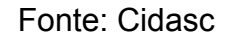

Após todos os campos devidamente preenchidos, basta clicar em "**F10 – Salvar**" no início da tela para finalizar este registro.

## 5.2. Abate de bovinos ou bubalinos

Rodovia Admar Gonzaga, 1588 - Itacorubi - Florianópolis - SC CEP 88034-001 - Fone: (48) 3665-7000 CNPJ nº 83.807.586/0001-28 - Inscrição Estadual nº 250.709.694 e-mail: deget@cidasc.sc.gov.br - www.cidasc.sc.gov.br

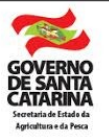

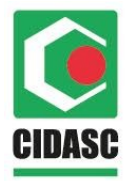

Quando a entrada de animais for de bovinos ou bubalinos o procedimento para registro de abate e as informações da tela serão as seguintes:

Após a entrada ter sido realizada basta clicar e pesquisar o **Código da Entrada** conforme a imagem abaixo:

#### Figura 18: Código de Entrada

| Home        | Consulta de E-        | Relacionamento 🗙    | :    | Registro de A    | Abate e Condenação 🗙 |   |
|-------------|-----------------------|---------------------|------|------------------|----------------------|---|
| C F2 - Peso | quisar 💥 F3 - Cancela | ar 📙 F10 - Salvar 🖶 | F7 - | Novo 🗑 F12 - Exc | luir                 |   |
| - Respo     | nsável pelo Registro  | )                   |      |                  |                      | _ |
| Código:     | Data Registro:        | Código Entrada:     | 0    | Data de Entrada: | Data do Abate:       |   |
|             | 8/00/2018             |                     | ~    |                  |                      |   |

Para buscar pelo registro: inserir no campo "**Código**" o número da entrada ou clicar em "**Pesquisar**", o sistema vai trazer todas entradas disponíveis das agroindústrias em que o inspetor é habilitado, após esse procedimento basta escolher a entrada desejada e clicar em "**selecionar**" (ou apenas dar dois cliques com o botão direito do mouse), segue imagem abaixo:

Rodovia Admar Gonzaga, 1588 - Itacorubi - Florianópolis - SC CEP 88034-001 - Fone: (48) 3665-7000 CNPJ nº 83.807.586/0001-28 - Inscrição Estadual nº 250.709.694 e-mail: deget@cidasc.sc.gov.br - www.cidasc.sc.gov.br

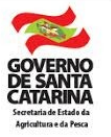

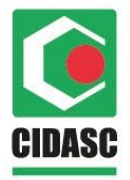

Figura 19: Pesquisa de Entrada de Animais

|               |                                |                              | -                                                  |                  |                  |               |        |          |             |                                                              |                                 |               |
|---------------|--------------------------------|------------------------------|----------------------------------------------------|------------------|------------------|---------------|--------|----------|-------------|--------------------------------------------------------------|---------------------------------|---------------|
| 🛗 Pesq        | uisa de Entrad                 | la de Animai                 | is                                                 |                  |                  |               |        |          |             |                                                              |                                 |               |
| Código        | UF GTA:                        | Série GTA:                   | Nr. e-Gta:                                         | Local de C       | )rigem:          | Motivo:       |        | Ŀ        | ocal:       | Data Início:                                                 | Data Fim:                       |               |
|               |                                |                              |                                                    |                  |                  |               |        | ~        |             | ~                                                            |                                 | -             |
| Cód. O        | icial Destino:                 | Cód. Oficial (               | Drigem: Pro                                        | dutor Desti      | no:              |               |        | Pro      | dutor Orige | m:                                                           |                                 |               |
|               |                                |                              | Do                                                 | cumento ((       | CPF/CNPJ) ou Nor | me e Municípi | C      | × Do     | cumento ((  | CPF/CNPJ) ou Nome                                            | e e Município                   | ×             |
| Municíp       | io Destino:                    |                              |                                                    |                  | Município Origem | :             |        |          | Non         | e Agroindústria:                                             |                                 |               |
| Nome          | ou UF                          |                              |                                                    | ×                | Nome ou UF       |               |        |          | × Doo       | umento (CPF/CNPJ                                             | ) ou Nome ×                     |               |
| Pes<br>Código | quisar 📀 Selec<br>Data de Entr | ionar<br>ada Unidad          | e de Exploraç                                      | ção de Orig      | Motivo           | Local         | UF GTA | Série GT | TA Nr. e    | Unidade de Explor                                            | ração de Dest                   | Data Cancelan |
| 91244.        | . 08/06/2018                   | Cod. O<br>Produto<br>Municíp | ficial: 307415<br>pr: Renato Ga<br>pio: Tijucas-Si | aucho<br>C       | Propriedade      | Evento        | SC     | L        | 822562      | Cod. Oficial: 3074<br>Responsável: Odo<br>Município: Cambo   | 14<br>prico Paraguaçu<br>riú-SC |               |
| 01244         | . 06/06/2018                   | Cod. O<br>Produto<br>Municíp | ficial: 307414<br>or: Odorico Pa<br>oio: Camboriú  | araguaçu<br>i-SC | Propriedade      | Propriedade   | SC     | L        | 822559      | Cod. Oficial: 3074<br>Responsável: Ren<br>Município: Tijucas | 15<br>iato Gaucho<br>-SC        |               |
| 51244.        |                                |                              |                                                    |                  |                  |               |        |          |             |                                                              |                                 |               |

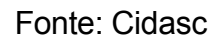

Preencha o campo "**Data do Abate**" - Caso a data do abate for superior a 3 (três) dias após a "**data de entrada**", o sistema vai abrir um campo para informar uma justificativa, por estar fora do prazo estabelecido.

Rodovia Admar Gonzaga, 1588 - Itacorubi - Florianópolis - SC CEP 88034-001 - Fone: (48) 3665-7000 CNPJ nº 83.807.586/0001-28 - Inscrição Estadual nº 250.709.694 e-mail: deget@cidasc.sc.gov.br - www.cidasc.sc.gov.br

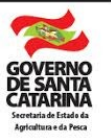

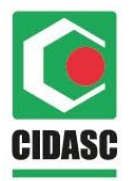

Figura 20: Data do abate fora do prazo

| Home        | Registro de Aba             | te e Condenação 🕽          | :                              |                              |
|-------------|-----------------------------|----------------------------|--------------------------------|------------------------------|
| Q F2 - Pesq | uisar 🎇 F3 - Cancelar       | F10 - Salvar 📫 F           | - Novo 🗑 F12 - Exc             | cluir                        |
| - Respo     | nsável pelo Registro –      |                            |                                |                              |
| Código:     | Data Registro:<br>8/06/2018 | Código Entrada:<br>9124438 | Data de Entrada:<br>21/05/2018 | Data do Abate:<br>28/05/2018 |
| Justificati | va de Abate fora do P<br>a: | razo                       |                                |                              |

Fonte: Cidasc

No campo "**Identificação/ Informações e-GTA**", o sistema mostra as informações referentes a quantidade de animais que saíram (Qtd. GTA) e a quantidade de animais que entraram (Qtd. Entrada) na Unidade de Exploração (UE), ou seja, que estão "disponíveis" para serem abatidos.

O inspetor deve informar no campo "**Total abatidos**" a quantidade de animais que foram abatidos (o número deve ser inferior ao informado no campo "Qtd. Entrada"). Não é obrigatório informar o abate de todos os animais em um único registro, ou seja, uma entrada de animais pode ter vários registros de abate.

Rodovia Admar Gonzaga, 1588 - Itacorubi - Florianópolis - SC CEP 88034-001 - Fone: (48) 3665-7000 CNPJ nº 83.807.586/0001-28 - Inscrição Estadual nº 250.709.694 e-mail: deget@cidasc.sc.gov.br - www.cidasc.sc.gov.br

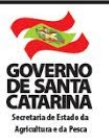

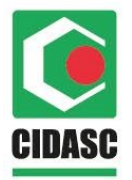

Figura 21: Informação Quantidade Animais Abatidos

| — 🔺 Identi | ficação/Informaçõ | ões e-Gta    |                |                        |  |
|------------|-------------------|--------------|----------------|------------------------|--|
| UF:        | Série GTA:        | Nr. e-Gta:   |                |                        |  |
| SC         | L                 | 821810       |                |                        |  |
|            |                   |              |                |                        |  |
| Informa    | ções              |              |                |                        |  |
| (          | Qtd. GTA          | Qtd. Entrada | Total Abatidos | Liberação Para Consumo |  |
|            | 2                 | 2            | 1              |                        |  |
|            | -                 | -            | · · ·          |                        |  |

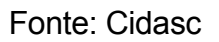

No campo identificação de animais, identificar quais brincos estão disponíveis para o abate (o sistema traz os brincos registrados na Entrada de Animais). Para isso selecione o brinco no quadro da direita e clique na seta verde abaixo do quadro e mova para o quadro da esquerda.

Selecione e transfira somente os brincos em que o abate foi concluído. Os brincos restantes, que ainda não foram abatidos posteriormente, devem permanecer no quandro **Brincos Disponíveis**.

Figura 22: Brincos disponíveis

| <br>cos Selecionados |       | Brin | cos Disponíveis |       |     |
|----------------------|-------|------|-----------------|-------|-----|
| Brinco               |       |      | Brinco          |       |     |
| 105420198421371      |       |      | 105420198422165 |       |     |
| 105420208772260      |       |      | 105420201987490 |       |     |
| 105420215864507      |       |      | 105420212754581 |       |     |
|                      |       |      | 1               | Tabal |     |
|                      | Tatat |      |                 | Tet   | al: |

Fonte: Cidasc

Rodovia Admar Gonzaga, 1588 - Itacorubi - Florianópolis - SC CEP 88034-001 - Fone: (48) 3665-7000 CNPJ nº 83.807.586/0001-28 - Inscrição Estadual nº 250.709.694 e-mail: deget@cidasc.sc.gov.br - www.cidasc.sc.gov.br

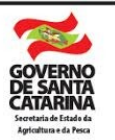

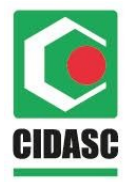

Caso algum brinco errado passe para o campo de brincos selecionados, clique no brinco e no botão excluir, o mesmo vai retornar para o quadro de brincos disponíveis novamente.

| Identificação de Animais |          |                     |          |
|--------------------------|----------|---------------------|----------|
| Brincos Selecionados     |          | Brincos Disponíveis |          |
| Brinco                   |          | Brinco              |          |
| 105420198421371          |          | 105420198422165     |          |
| 105420208772260          |          | 105420201987490     |          |
| 105420215864507          |          | 105420212754581     |          |
|                          |          |                     |          |
|                          |          |                     |          |
|                          |          |                     |          |
|                          |          |                     |          |
| C Excluir                | Total: 3 | <b>(</b> =          | Total: 3 |
|                          | lotal.   |                     |          |

Figura 23: Excluir brincos selecionados

Fonte: Cidasc

O campo **Agroindústria** é preenchido automaticamente pelo sistema de acordo com as informações da Entrada de Animais.

| Figura | 24: | Agroi | ndústria |
|--------|-----|-------|----------|
| J      |     | J -   |          |

| lipo:    | Nº de inspeção: | Localidade:     | Município: | UF: |
|----------|-----------------|-----------------|------------|-----|
| Estadual | 190             | Espigão da Toca | Maracajá   | SC  |

Fonte: Cidasc

Rodovia Admar Gonzaga, 1588 - Itacorubi - Florianópolis - SC CEP 88034-001 - Fone: (48) 3665-7000 CNPJ nº 83.807.586/0001-28 - Inscrição Estadual nº 250.709.694 e-mail: deget@cidasc.sc.gov.br - www.cidasc.sc.gov.br

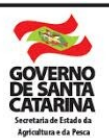

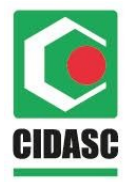

No campo "**Condenação Órgãos e Parte com Lesões**" clique em "**adicionar**", depois em "**pesquisar**". Após isto, o sistema vai trazer todas as causas possíveis de condenação, selecione a causa referente ao registro.

Após selecionada a causa, o inspetor deve informar as informações do abate de acordo com a respectiva causa, clique no botão "**informações**" (Pasta amarela na linha da doença) para especificar quais órgãos e partes com lesões foram condenados, conforme imagem abaixo:

Figura 25: Órgãos e partes com lesões

| Condenação Órgãos e Partes com Lesões |              |                            |
|---------------------------------------|--------------|----------------------------|
| Destinação                            |              |                            |
| Causas de Condenação                  | Quantidade 🔺 | Órgãos e Partes com Lesões |
| Caquexia                              |              | <b></b>                    |
| Adicionar O Excluir                   |              |                            |

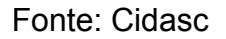

Ao clicar em "**informações**" o sistema vai abrir o campo para selecionar quais órgãos e partes foram condenados, clicar em adicionar para prosseguir com o registro.

Rodovia Admar Gonzaga, 1588 - Itacorubi - Florianópolis - SC CEP 88034-001 - Fone: (48) 3665-7000 CNPJ nº 83.807.586/0001-28 - Inscrição Estadual nº 250.709.694 e-mail: deget@cidasc.sc.gov.br - www.cidasc.sc.gov.br

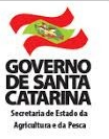

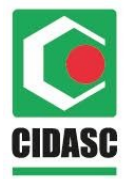

| Eiguro  | 26. | Doog | uico | do | óraãos | ~ | nartoc | com   | locãos |   |
|---------|-----|------|------|----|--------|---|--------|-------|--------|---|
| i iyula | 20. | гсэч | นเจล | ue | Ulyaus | C | partes | COIII | 162063 | , |

| Órgãos e Partes com Lesões |                    |
|----------------------------|--------------------|
| Órgãos/ Partes             | Quantidade         |
|                            |                    |
|                            |                    |
|                            |                    |
|                            |                    |
| 🕜 Adicionar 🥥 Excluir      |                    |
|                            |                    |
|                            |                    |
|                            | Confirmar Cancelar |

Fonte: Cidasc

O sistema vai abrir outra janela para pesquisar quais são os órgãos e partes. Clique em "**pesquisar**" e selecione o órgão ao qual aquela doença se aplica (ex: língua, fígado etc), após isto informar a quantidade de órgãos respeitando o limite de órgãos por animais e "**selecionar**".

Rodovia Admar Gonzaga, 1588 - Itacorubi - Florianópolis - SC CEP 88034-001 - Fone: (48) 3665-7000 CNPJ nº 83.807.586/0001-28 - Inscrição Estadual nº 250.709.694 e-mail: deget@cidasc.sc.gov.br - www.cidasc.sc.gov.br

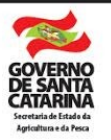

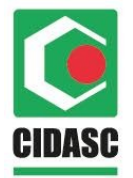

| 🋗 Pesquis | a de Orgãos e Partes com Lesões |            |  |
|-----------|---------------------------------|------------|--|
| Código:   | Descrição:                      |            |  |
|           |                                 |            |  |
| i Pesquis | ar 🕲 Selecionar                 |            |  |
| Código    | Descrição                       | Qtd. Máxim |  |
| 2         | Língua                          | 1          |  |
| 3         | Útero                           | 1          |  |
| <b>4</b>  | Coração                         | 1          |  |
| 5         | Pulmões                         | 1          |  |
| 6         | Fígado                          | 1          |  |
| 7         | Baço                            | 1          |  |
| 8         | Rins                            | 2          |  |
| 9         | Carcaça                         | 1          |  |
| 10        | Intestino/Estômago/Bexiga       | 1          |  |
| 11        | Cabeça/Papada                   | 1          |  |

#### Figura 27: Pesquisa de órgãos e partes com lesões

#### Fonte: Cidasc

No campo "**Condenação Total dos Animais**", clique em "adicionar", depois em "**pesquisar**". O sistema vai trazer todas as causas possíveis de condenação, basta selecionar a causa referente ao respectivo registro de abate e clicar em "**selecionar**".

Rodovia Admar Gonzaga, 1588 - Itacorubi - Florianópolis - SC CEP 88034-001 - Fone: (48) 3665-7000 CNPJ nº 83.807.586/0001-28 - Inscrição Estadual nº 250.709.694 e-mail: deget@cidasc.sc.gov.br - www.cidasc.sc.gov.br

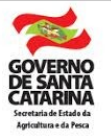

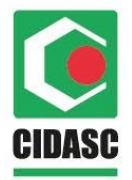

Figura 28: Pesquisa de causas de condenação

| 詒  | Pesquisa de C | ausas de Condenação   | ? 🗶 |
|----|---------------|-----------------------|-----|
| Có | digo: (       | Descrição:            |     |
|    |               |                       |     |
| 紿  | Pesquisar 📀   | Selecionar            |     |
|    | Código        | Descrição             |     |
|    | 1             | Abcesso               |     |
|    | 2             | Aerossaculite         |     |
|    | 3             | Artrite               |     |
|    | 4             | Aspecto Repugnante    |     |
|    | 5             | Caquexia              |     |
|    | 6             | Celulite              |     |
|    | 7             | Colibacilose          |     |
|    | 8             | Contaminação          |     |
|    | 9             | Contusão/Fratura      |     |
|    | 10            | Dermatoses            |     |
|    | 11            | Escaldagem Excessiva  |     |
|    | 12            | Evisceração Retardada | •   |

#### Fonte: Cidasc

Preencha a quantidade de animais condenados de acordo com suas respectivas causas de condenação.

#### Figura 29: Quantidade de condenação total

| Destinação            |            |
|-----------------------|------------|
| Causas de Condenação  | Quantidade |
| Caquexia              | 20         |
| 🔇 Adicionar 🤤 Excluir |            |

Fonte: Cidasc

No campo "Condenação Parcial das Carcaças", clique em "adicionar", depois em "pesquisar". O sistema vai trazer todas as

Rodovia Admar Gonzaga, 1588 - Itacorubi - Florianópolis - SC CEP 88034-001 - Fone: (48) 3665-7000 CNPJ nº 83.807.586/0001-28 - Inscrição Estadual nº 250.709.694 e-mail: deget@cidasc.sc.gov.br - www.cidasc.sc.gov.br

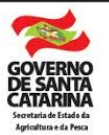

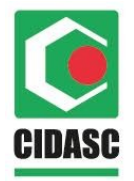

causas possíveis de condenação, selecionar a causa referente ao respectivo registro de abate e clicar em "**selecionar**".

#### Figura 30: Pesquisa de causas de condenação

| å I | Pesquisa de C | ausas de Condenação   | ? × |
|-----|---------------|-----------------------|-----|
| Có  | digo: [       | )escrição:            |     |
|     |               |                       |     |
| 齝   | Pesquisar 📀   | Selecionar            |     |
|     | Código        | Descrição             |     |
|     | 1             | Abcesso               | A   |
|     | 2             | Aerossaculite         |     |
|     | 3             | Artrite               |     |
|     | 4             | Aspecto Repugnante    |     |
|     | 5             | Caquexia              |     |
|     | 6             | Celulite              |     |
|     | 7             | Colibacilose          |     |
|     | 8             | Contaminação          |     |
|     | 9             | Contusão/Fratura      |     |
|     | 10            | Dermatoses            |     |
|     | 11            | Escaldagem Excessiva  |     |
|     | 12            | Evisceração Retardada | •   |

#### Fonte: Cidasc

Preencha a quantidade de animais condenados de acordo com suas respectivas causas de condenação.

Figura 31: Quantidade de condenação parcial

| Destinação            |            |  |  |  |
|-----------------------|------------|--|--|--|
| Causas de Condenação  | Quantidade |  |  |  |
| Caquexia 20           |            |  |  |  |
| 🕑 Adicionar 🤤 Excluir |            |  |  |  |

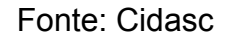

Rodovia Admar Gonzaga, 1588 - Itacorubi - Florianópolis - SC CEP 88034-001 - Fone: (48) 3665-7000 CNPJ nº 83.807.586/0001-28 - Inscrição Estadual nº 250.709.694 e-mail: deget@cidasc.sc.gov.br - www.cidasc.sc.gov.br

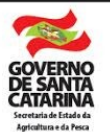

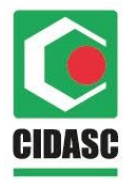

No campo **"Aproveitamento Condicional das Carcaças**" clique em **"adicionar**", depois em **"pesquisar**". O sistema vai trazer todas as causas possíveis de condenação, selecionar a causa referente ao respectivo registro de abate e clique em **"selecionar**".

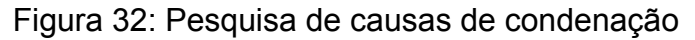

| 🃸 Pesquisa de | Causas de Condenação  |   |
|---------------|-----------------------|---|
| Código:       | Descrição:            |   |
| 🛗 Pesquisar ( | Selecionar            |   |
| Código        | Descrição             |   |
| 1             | Abcesso               | A |
| 2             | Aerossaculite         |   |
| 3             | Artrite               |   |
| <b>4</b>      | Aspecto Repugnante    |   |
| 5             | Caquexia              |   |
| 6             | Celulite              |   |
| 7             | Colibacilose          |   |
| 8             | Contaminação          |   |
| 9             | Contusão/Fratura      |   |
| 10            | Dermatoses            |   |
| 11            | Escaldagem Excessiva  |   |
| 12            | Evisceração Retardada |   |

Fonte: Cidasc

Após selecionada a causa informe o "**tipo de aproveitamento**" e "**quantidade**" de animais dos quais irão ser aproveitadas as carcaças, conforme imagem abaixo:

Rodovia Admar Gonzaga, 1588 - Itacorubi - Florianópolis - SC CEP 88034-001 - Fone: (48) 3665-7000 CNPJ nº 83.807.586/0001-28 - Inscrição Estadual nº 250.709.694 e-mail: deget@cidasc.sc.gov.br - www.cidasc.sc.gov.br

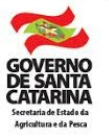

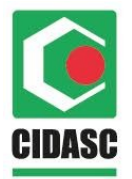

#### Figura 33: Aproveitamento condicional das carcaças

| Destinação           |                                  |   |            |
|----------------------|----------------------------------|---|------------|
| Causas de Condenação | Tipo de Aproveitamento           |   | Quantidade |
| Caquexia             |                                  | * |            |
| Adicionar            | Salga<br>Esterilização por Calor |   |            |
|                      | Congelamento                     |   |            |

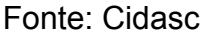

Caso o abate não possua nenhum tipo de sinais clínicos e/ou lesões sugestivas (Doenças de notificação obrigatória) clique em "F10 – Salvar" no início da tela para finalizar este registro.

Para Informar a existência de sinais clínicos e/ou lesões sugestivas (Doenças de notificação obrigatória) clique em "**Sim**" no campo "**sinais clínicos e/ou lesões sugestivas**".

Figura 34: Sinais clínicos e/ou lesões sugestivas

| Sinais clínicos e/ou lesões sugestivas       Sim     Não       Não |           |
|--------------------------------------------------------------------|-----------|
| Doenças                                                            |           |
| Doenças                                                            | Nº Brinco |
| O Adicionar O Excluir                                              |           |

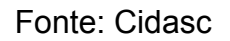

Rodovia Admar Gonzaga, 1588 - Itacorubi - Florianópolis - SC CEP 88034-001 - Fone: (48) 3665-7000 CNPJ nº 83.807.586/0001-28 - Inscrição Estadual nº 250.709.694 e-mail: deget@cidasc.sc.gov.br - www.cidasc.sc.gov.br

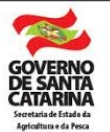

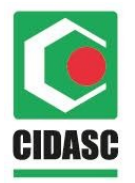

Quando selecionado o "**Sim**", o sistema vai habilitar um novo campo "**doenças**", para o preenchimento basta clicar em "**adicionar**", vai abrir um campo para pesquisar a doença, clicar em "**pesquisar**" ou digitar o nome da doença na aba "**descrição**" para utilização do filtro e selecionar o tipo de doença, conforme imagem abaixo:

| Pesquis | sa de Doença Animal                             |                 |              |               |
|---------|-------------------------------------------------|-----------------|--------------|---------------|
| Código: | Descrição:                                      | Registrar FEPI: |              | Informe Aves: |
|         |                                                 |                 | *            | ~             |
|         |                                                 |                 |              |               |
| Pesqui  | sar 🔘 Selecionar                                |                 |              |               |
| Códig   | o Descrição                                     | Registrar FEPI  | Informe Aves |               |
| 20      | TUBERCULOSE                                     | Não             | Não          |               |
| 22      | BRUCELOSE                                       | Não             | Não          |               |
| 48      | Erisipela Suína                                 | Sim             | Não          |               |
| 76      | Actinomicose                                    | Sim             | Não          |               |
| 83      | Cisticercose                                    | Não             | Não          |               |
| 86      | Clostridioses (exceto chauv., botul., perfringe | ns e t Sim      | Não          |               |
| 87      | Coccidiose (exceto aves)                        | Sim             | Não          |               |
| 94      | Leptospirose                                    | Sim             | Não          |               |
| 96      | Miíase (Cochliomyia hominivorax)                | Sim             | Não          |               |
| 126     | Circovirose                                     | Sim             | Não          |               |
| 128     | Parvovirose suína                               | Sim             | Não          |               |
| 129     | Pneumonia enzoótica (Mycoplasma hyopneu         | moniae) Sim     | Não          |               |

#### Figura 35: Pesquisa doença animal

Fonte: Cidasc

Quando o animal é do tipo Bovino e Bubalino também é necessário indicar o brinco que foi encontrado a doença/ lesão sugestiva. Para isso, clique no botão "**informações**" (pasta amarela) e identifique o brinco, conforme segue.

Rodovia Admar Gonzaga, 1588 - Itacorubi - Florianópolis - SC CEP 88034-001 - Fone: (48) 3665-7000 CNPJ nº 83.807.586/0001-28 - Inscrição Estadual nº 250.709.694 e-mail: deget@cidasc.sc.gov.br - www.cidasc.sc.gov.br

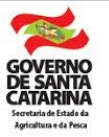

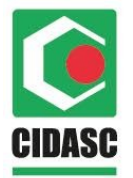

Figura 36: Doenças associada com brinco

| Doenças                                                     |           |
|-------------------------------------------------------------|-----------|
| Doenças                                                     | Nº Brinco |
| TUBERCULOSE                                                 |           |
| Clostridioses (exceto chauv., botul., perfringens e tetani) | <b>*</b>  |
| Adicionar<br>Excluir                                        |           |
|                                                             |           |

Fonte: Cidasc

Selecione o(s) brinco(s) correspondente(s) a doença, no campo "Brincos Disponíveis", e transfira para o quadro ao lado, "Brincos Selecionados".

Ao clicar para transferir os brincos para o quadro **Brincos** "Selecionados", os brincos não ficam mais disponíveis para aquela doença específica no quadro "Brincos Disponíveis". Após finalizar clique em "Confirmar".

Rodovia Admar Gonzaga, 1588 - Itacorubi - Florianópolis - SC CEP 88034-001 - Fone: (48) 3665-7000 CNPJ nº 83.807.586/0001-28 - Inscrição Estadual nº 250.709.694 e-mail: deget@cidasc.sc.gov.br - www.cidasc.sc.gov.br

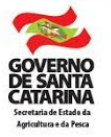

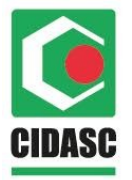

| ✓   № Brinco     ✓   105420208772260        | Brinc | os Disponíveis  | Brincos Selecionados |
|---------------------------------------------|-------|-----------------|----------------------|
| ▼   105420208772260     ■   105420198422165 |       | Nº Brinco       | Nº Brinco            |
| ► Excluir                                   |       | 105420208772260 | 105420198422165      |
| ➡ Excluir                                   |       |                 |                      |
|                                             | ⇒     |                 | C Excluir            |
|                                             |       |                 |                      |
|                                             |       |                 |                      |
|                                             |       |                 |                      |
|                                             |       |                 |                      |

#### Figura 37: Listagem de brincos para doença

Fonte: Cidasc

Rodovia Admar Gonzaga, 1588 - Itacorubi - Florianópolis - SC CEP 88034-001 - Fone: (48) 3665-7000 CNPJ nº 83.807.586/0001-28 - Inscrição Estadual nº 250.709.694 e-mail: deget@cidasc.sc.gov.br - www.cidasc.sc.gov.br

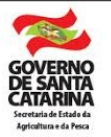

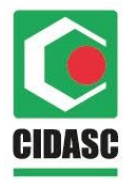

Para cada **Doença Animal** selecionada, deve ser inserido pelo menos um brinco. Um mesmo brinco pode ter várias doenças vinculadas a ele.

Após todos os campos devidamente preenchidos, basta clicar em "F10 – Salvar" no início da tela para finalizar este registro.

## 5.3. Abate de suínos e demais ruminantes

Quando a entrada de animais for de suínos e demais ruminantes o procedimento para registro de abate e as informações da tela serão as seguintes:

Após a entrada ter sido realizada basta clicar e pesquisar o **Código da Entrada** conforme a imagem abaixo:

| Home        | Consulta de E-              | bate e Condenação 🗙   |                     |                |  |
|-------------|-----------------------------|-----------------------|---------------------|----------------|--|
| Q F2 - Peso | quisar 💥 F3 - Cancela       | ar 🔚 F10 - Salvar 🐈 F | 7 - Novo 🗐 F12 - Ex | cluir          |  |
| - Respo     | nsável pelo Registro        |                       |                     |                |  |
| Código:     | Data Registro:<br>8/06/2018 | Código Entrada:       | Data de Entrada:    | Data do Abate: |  |
|             |                             | Fonte: C              | idasc               |                |  |

#### Figura 38: Código de Entrada

Rodovia Admar Gonzaga, 1588 - Itacorubi - Florianópolis - SC CEP 88034-001 - Fone: (48) 3665-7000 CNPJ nº 83.807.586/0001-28 - Inscrição Estadual nº 250.709.694 e-mail: deget@cidasc.sc.gov.br - www.cidasc.sc.gov.br

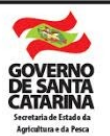

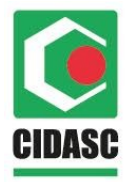

Para buscar pelo registro: inserir no campo "Código" o número da entrada ou clicar em "**Pesquisar**", o sistema vai trazer todas entradas disponíveis das agroindústrias em que o inspetor é habilitado, após esse procedimento basta escolher a entrada desejada e clicar em "**selecionar**" (ou apenas dar dois cliques com o botão direito do mouse), segue imagem abaixo.

#### Figura 39: Pesquisa de Entrada de Animais

| - Pesquisar    | 💥 F3 - Cancelar     | 🚽 F10 - Salvar 中 F7                                                   | - Novo 🗐      | F12 - Excluir    |                |        |           |            |                                                                                  |            |      |
|----------------|---------------------|-----------------------------------------------------------------------|---------------|------------------|----------------|--------|-----------|------------|----------------------------------------------------------------------------------|------------|------|
| 🛗 Pesq         | uisa de Entrada de  | Animais                                                               |               |                  |                |        |           |            |                                                                                  |            |      |
| Código:        | UF GTA: Sér         | ie GTA: Nr. e-Gta:                                                    | Local de O    | rigem:           | Motivo:        |        | Loc       | al:        | Data Início: Data Fim:                                                           | :          |      |
| -              |                     |                                                                       |               |                  | *              |        | *         |            | ▼ 3                                                                              |            |      |
| Cód. Of        | icial Destino: Cód. | Oficial Origem: Proc                                                  | lutor Destir  | 10:              |                |        | Produ     | itor Orige | em:                                                                              |            |      |
|                |                     | Dor                                                                   | cumento (C    | PF/CNPJ) ou Noi  | me e Município | )      | × Docu    | umento (   | CPF/CNPJ) ou Nome e Município                                                    | ×          |      |
| Municíp        | io Destino:         |                                                                       | Ν             | Aunicípio Origem | :              |        |           | Non        | ne Agroindústria:                                                                |            |      |
| Nome           | ou UF               |                                                                       | ×             | Nome ou UF       |                |        |           | × Do       | cumento (CPF/CNPJ) ou Nome ×                                                     |            |      |
|                |                     |                                                                       |               |                  |                |        |           |            |                                                                                  | 1          |      |
| 📸 Pesc         | quisar 🕜 Seleciona  | r                                                                     |               |                  |                |        |           |            |                                                                                  |            |      |
| Código         | Data de Entrada     | Unidade de Exploraçã                                                  | ăo de Orig    | Motivo           | Local          | UF GTA | Série GTA | Nr. e      | Unidade de Exploração de Dest                                                    | Data Cance | lame |
|                | 08/06/2018          | Cod. Oficial: 307415<br>Produtor: Renato Gau<br>Município: Tilucas SC | ucho          | Propriedade      | Evento         | SC     | L         | 822562     | Cod. Oficial: 307414<br>Responsável: Odorico Paraguaçu<br>Município: Camboriú-SC |            |      |
| 91244          |                     | Wunicipio. hjudas-ac                                                  |               |                  |                |        |           |            | Cod. Oficial: 307415                                                             |            |      |
| 91244<br>91244 | . 06/06/2018        | Cod. Oficial: 307414<br>Produtor: Odorico Par<br>Município: Camboriú- | raguaçu<br>SC | Propriedade      | Propriedade    | SC     | L         | 822559     | Responsável: Renato Gaucho<br>Município: Tijucas-SC                              |            |      |

Fonte: Cidasc

Preencha o campo "**Data do Abate**" - Caso a data do abate for superior a 3 (três) dias após a "**data de entrada**", o sistema vai abrir um campo para informar uma justificativa, por estar fora do prazo estabelecido.

Rodovia Admar Gonzaga, 1588 - Itacorubi - Florianópolis - SC CEP 88034-001 - Fone: (48) 3665-7000 CNPJ nº 83.807.586/0001-28 - Inscrição Estadual nº 250.709.694 e-mail: deget@cidasc.sc.gov.br - www.cidasc.sc.gov.br

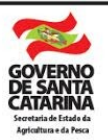

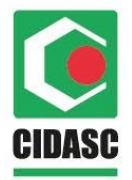

Figura 40: Data do abate fora do prazo

| Home                          | Registro de Aba             | ite e Condenação 🕽         | ¢                              |                              |
|-------------------------------|-----------------------------|----------------------------|--------------------------------|------------------------------|
| Q F2 - Peso                   | uisar 🎇 F3 - Cancelar       | r 🔚 F10 - Salvar 🚽 F       | 7 - Novo 📔 F12 - Exc           | cluir                        |
| - Respo                       | nsável pelo Registro-       |                            |                                |                              |
| Código:                       | Data Registro:<br>8/06/2018 | Código Entrada:<br>9124438 | Data de Entrada:<br>21/05/2018 | Data do Abate:<br>28/05/2018 |
| - Justificati<br>Justificativ | va de Abate fora do F<br>a: | 77720                      |                                |                              |

Fonte: Cidasc

No campo "Estratificação – Entrada de Animais", o inspetor deve informar a quantidade de animais abatidos. Não é obrigatório abater todos os animais em um único registro, ou seja, uma entrada de animais pode ter vários registros de abate.

|                 | Série GTA: | Nr. e-Gta  | i:           |                |             |                |                |
|-----------------|------------|------------|--------------|----------------|-------------|----------------|----------------|
|                 | L          | 784536     |              |                |             |                |                |
| ıformações      |            |            |              |                |             |                |                |
| Qtd. GT         | A          | Qtd. Entra | ada          | Total Abatidos | Liberação P | ara Consumo    |                |
| 2808            |            | 2808       |              | NaN            |             |                |                |
| stratificação - | Entrada de | Animais    |              |                |             |                |                |
| spécie Animal   | Catego     | ria Animal | Faixa Etária | Sexo           | Quantidad   | de Qtd. Abatid | os Qtd. Abater |
|                 |            |            |              |                | 0000        | r              | 1001           |

Figura 41<sup>-</sup> Estratificação – Entrada de Animais

Fonte: Cidasc

Rodovia Admar Gonzaga, 1588 - Itacorubi - Florianópolis - SC CEP 88034-001 - Fone: (48) 3665-7000 CNPJ nº 83.807.586/0001-28 - Inscrição Estadual nº 250.709.694 e-mail: deget@cidasc.sc.gov.br - www.cidasc.sc.gov.br

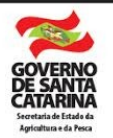

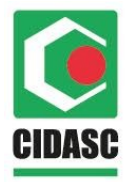

Caso essa entrada de animais tiver gerado uma Ocorrência de Trânsito (ROT), o sistema vai mostrar o campo "Motivo de Ocorrência de Trânsito" somente para conhecimento.

Figura 42: Motivo de Ocorrência de Trânsito

| Estratificação - Er | ntrada de Animais |                  |            |            |               |             |    |
|---------------------|-------------------|------------------|------------|------------|---------------|-------------|----|
| Espécie Animal      | Categoria Animal  | Faixa Etária     | Sexo       | Quantidade | Qtd. Abatidos | Qtd. Abater |    |
| SUÍNO               | Corte             | SUÍNO (CORTE)    | Total      | 77         | 0             | 77          |    |
| Motivo de Ocorrê    | ncia de Trânsito  |                  |            |            |               |             |    |
| Motivo              |                   | Tipo Ajuste Salo | lo         |            | Ação          | Quantidad   | le |
| SUÍNOS CARREO       | GADOS A MAIS      | SAÍDA POR R.O    | D.T. SUÍNO |            | Debita        |             | 2  |

Fonte: Cidasc

O campo **Agroindústria** é preenchido automaticamente pelo sistema de acordo com as informações da Entrada de Animais.

Figura 43: Agroindústria

| Tipo:          | Nº de inspeção: | Localidade:     | Município: | UF: |
|----------------|-----------------|-----------------|------------|-----|
| Estadual       | 190             | Espigão da Toca | Maracajá   | SC  |
| Nr. Documento: | Agroindústria:  |                 |            |     |
|                | ACRO INDUCTRIA  |                 |            |     |

Fonte: Cidasc

No campo "Condenação Órgãos e Parte com Lesões" clique

em "adicionar", depois em "pesquisar". Após isto, o sistema vai trazer

Rodovia Admar Gonzaga, 1588 - Itacorubi - Florianópolis - SC CEP 88034-001 - Fone: (48) 3665-7000 CNPJ nº 83.807.586/0001-28 - Inscrição Estadual nº 250.709.694 e-mail: deget@cidasc.sc.gov.br - www.cidasc.sc.gov.br

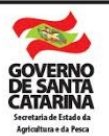

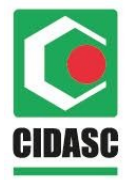

todas as causas possíveis de condenação, selecione a causa referente ao registro.

Após selecionada a causa, o inspetor deve informar as informações do abate de acordo com a respectiva causa, clique no botão "**informações**" (Pasta amarela na linha da doença) para especificar quais órgãos e partes com lesões foram condenados, conforme imagem abaixo:

Figura 44: Órgãos e partes com lesões

| Condenação Órgãos e Partes com Lesões<br>Destinação |              |                            |
|-----------------------------------------------------|--------------|----------------------------|
| Causas de Condenação                                | Quantidade 🔺 | Órgãos e Partes com Lesões |
| Caquexia                                            |              | <b></b>                    |
| Adicionar O Excluir                                 |              |                            |

Fonte: Cidasc

Ao clicar em "**informações**" o sistema vai abrir o campo para selecionar quais órgãos e partes foram condenados, clicar em adicionar para prosseguir com o registro.

Rodovia Admar Gonzaga, 1588 - Itacorubi - Florianópolis - SC CEP 88034-001 - Fone: (48) 3665-7000 CNPJ nº 83.807.586/0001-28 - Inscrição Estadual nº 250.709.694 e-mail: deget@cidasc.sc.gov.br - www.cidasc.sc.gov.br

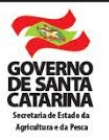

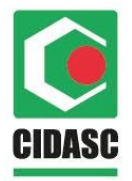

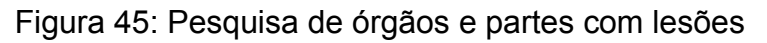

| gãos e Partes com Lesões |            |
|--------------------------|------------|
| Órgãos/ Partes           | Quantidade |
|                          |            |
|                          |            |
|                          |            |
|                          |            |
|                          |            |
| Adicionar O Excluir      |            |
|                          |            |
|                          |            |
|                          | Contential |

Fonte: Cidasc

O sistema vai abrir outra janela para pesquisar quais são os órgãos e partes. Clique em "**pesquisar**" e selecione o órgão ao qual aquela doença se aplica (ex: língua, fígado etc), após isto informar a quantidade de órgãos respeitando o limite de órgãos por animais e "**selecionar**".

Rodovia Admar Gonzaga, 1588 - Itacorubi - Florianópolis - SC CEP 88034-001 - Fone: (48) 3665-7000 CNPJ nº 83.807.586/0001-28 - Inscrição Estadual nº 250.709.694 e-mail: deget@cidasc.sc.gov.br - www.cidasc.sc.gov.br

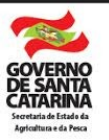

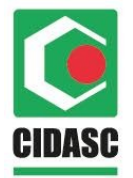

#### 📸 Pesquisa de Orgãos e Partes com Lesões ? X Códiao: Descrição: 📸 Pesquisar 📀 Selecionar Código Descrição Qtd. Máxim. 2 Língua 3 Útero **4** Coração 5 Pulmões 6 Fígado 7 Baço 8 Rins 9 Carcaça 10 Intestino/Estômago/Bexiga 11 Cabeça/Papada

#### Figura 46: Pesquisa de órgãos e partes com lesões

#### Fonte: Cidasc

No campo "**Condenação Total dos Animais**", clique em "adicionar", depois em "**pesquisar**". O sistema vai trazer todas as causas possíveis de condenação, basta selecionar a causa referente ao respectivo registro de abate e clicar em "**selecionar**".

Rodovia Admar Gonzaga, 1588 - Itacorubi - Florianópolis - SC CEP 88034-001 - Fone: (48) 3665-7000 CNPJ nº 83.807.586/0001-28 - Inscrição Estadual nº 250.709.694 e-mail: deget@cidasc.sc.gov.br - www.cidasc.sc.gov.br

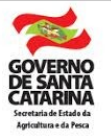

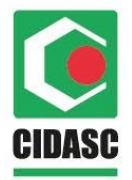

Figura 47: Pesquisa de causas de condenação

| 箭 I | Pesquisa de Ca | usas de Condenação    |   | ¢) |
|-----|----------------|-----------------------|---|----|
| Có  | digo: De       | escrição:             |   |    |
|     |                |                       |   |    |
| 詒   | Pesquisar 📀    | Selecionar            |   |    |
|     | Código         | Descrição             |   |    |
|     | 1              | Abcesso               | · | 1  |
|     | 2              | Aerossaculite         |   |    |
|     | 3              | Artrite               |   |    |
|     | 4              | Aspecto Repugnante    |   |    |
|     | 5              | Caquexia              |   |    |
|     | 6              | Celulite              |   |    |
|     | 7              | Colibacilose          |   | 4  |
|     | 8              | Contaminação          |   |    |
|     | 9              | Contusão/Fratura      |   |    |
|     | 10             | Dermatoses            |   |    |
|     | 11             | Escaldagem Excessiva  |   |    |
|     | 12             | Evisceração Retardada | • |    |

#### Fonte: Cidasc

Preencha a quantidade de animais condenados de acordo com suas respectivas causas de condenação.

#### Figura 48: Quantidade de condenação total

| Destinação            |            |
|-----------------------|------------|
| Causas de Condenação  | Quantidade |
| Caquexia              | 20         |
| 🛇 Adicionar 🥥 Excluir |            |

Fonte: Cidasc

No campo "Condenação Parcial das Carcaças", clique em "adicionar", depois em "pesquisar". O sistema vai trazer todas as

Rodovia Admar Gonzaga, 1588 - Itacorubi - Florianópolis - SC CEP 88034-001 - Fone: (48) 3665-7000 CNPJ nº 83.807.586/0001-28 - Inscrição Estadual nº 250.709.694 e-mail: deget@cidasc.sc.gov.br - www.cidasc.sc.gov.br

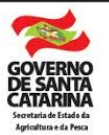

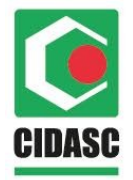

causas possíveis de condenação, selecionar a causa referente ao respectivo registro de abate e clicar em "**selecionar**".

Figura 49: Pesquisa de causas de condenação

| 🃸 Pesquisa d | a Pesquisa de Causas de Condenação |   |  |  |  |
|--------------|------------------------------------|---|--|--|--|
| Código:      | Descrição:                         |   |  |  |  |
| # Pesquisar  | Selecionar                         |   |  |  |  |
| Código       | Descrição                          |   |  |  |  |
| 1            | Abcesso                            | A |  |  |  |
| 2            | Aerossaculite                      |   |  |  |  |
| 3            | Artrite                            |   |  |  |  |
| 4            | Aspecto Repugnante                 |   |  |  |  |
| 5            | Caquexia                           |   |  |  |  |
| 6            | Celulite                           |   |  |  |  |
| 7            | Colibacilose                       |   |  |  |  |
| 8            | Contaminação                       |   |  |  |  |
| 9            | Contusão/Fratura                   |   |  |  |  |
| 10           | Dermatoses                         |   |  |  |  |
| 11           | Escaldagem Excessiva               |   |  |  |  |
| 12           | Evisceração Retardada              | • |  |  |  |

Fonte: Cidasc

Preencha a quantidade de animais condenados de acordo com suas respectivas causas de condenação.

Figura 50: Quantidade de condenação parcial

| Condenação Parcial das Carcaças<br>Destinação |            |
|-----------------------------------------------|------------|
| Causas de Condenação                          | Quantidade |
| Caquexia                                      | 20         |
| 🔇 Adicionar 🤤 Excluir                         |            |

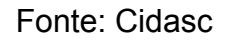

Rodovia Admar Gonzaga, 1588 - Itacorubi - Florianópolis - SC CEP 88034-001 - Fone: (48) 3665-7000 CNPJ nº 83.807.586/0001-28 - Inscrição Estadual nº 250.709.694 e-mail: deget@cidasc.sc.gov.br - www.cidasc.sc.gov.br

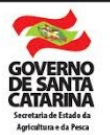

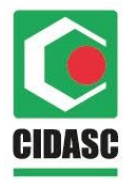

No campo **"Aproveitamento Condicional das Carcaças**" clique em **"adicionar**", depois em **"pesquisar**". O sistema vai trazer todas as causas possíveis de condenação, selecionar a causa referente ao respectivo registro de abate e clique em **"selecionar**".

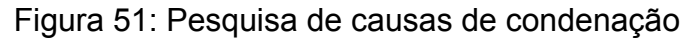

| a Pesquisa de Causas de Condenação |                       |   |  |  |
|------------------------------------|-----------------------|---|--|--|
| Código: De                         | escrição:             |   |  |  |
|                                    |                       |   |  |  |
| 🃸 Pesquisar 📀 S                    | Selecionar            |   |  |  |
| Código                             | Descrição             |   |  |  |
| 1                                  | Abcesso               |   |  |  |
| 2                                  | Aerossaculite         |   |  |  |
| 3                                  | Artrite               |   |  |  |
| <b>4</b>                           | Aspecto Repugnante    |   |  |  |
| 5                                  | Caquexia              |   |  |  |
| 6                                  | Celulite              |   |  |  |
| 7                                  | Colibacilose          |   |  |  |
| 8                                  | Contaminação          |   |  |  |
| 9                                  | Contusão/Fratura      |   |  |  |
| 10                                 | Dermatoses            |   |  |  |
| 11                                 | Escaldagem Excessiva  |   |  |  |
| 12                                 | Evisceração Retardada | • |  |  |

Fonte: Cidasc

Após selecionada a causa informe o "**tipo de aproveitamento**" e "**quantidade**" de animais dos quais irão ser aproveitadas as carcaças, conforme imagem abaixo:

Rodovia Admar Gonzaga, 1588 - Itacorubi - Florianópolis - SC CEP 88034-001 - Fone: (48) 3665-7000 CNPJ nº 83.807.586/0001-28 - Inscrição Estadual nº 250.709.694 e-mail: deget@cidasc.sc.gov.br - www.cidasc.sc.gov.br

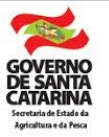

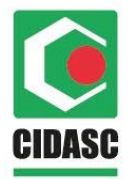

#### Figura 52: Aproveitamento condicional das carcaças

| Destinação            |                         |            |
|-----------------------|-------------------------|------------|
| Causas de Condenação  | Tipo de Aproveitamento  | Quantidade |
| Caquexia              |                         | ~          |
| 🕃 Adicionar 🤤 Excluir | Salga                   |            |
|                       | Esterilização por Calor |            |
|                       | Congelamento            |            |

#### Fonte: Cidasc

Caso o abate não possua nenhum tipo de sinais clínicos e/ou lesões sugestivas (Doenças de notificação obrigatória) clique em "F10 – Salvar" no início da tela para finalizar este registro.

Para Informar a existência de sinais clínicos e/ou lesões sugestivas (Doenças de notificação obrigatória) clique em "**Sim**" no campo "**sinais clínicos e/ou lesões sugestivas**".

Figura 53: Sinais clínicos e/ou lesões sugestivas

| Sinais clínicos e/ou lesões sugestivas |           |
|----------------------------------------|-----------|
| Doenças                                |           |
| Doenças                                | Nº Brinco |
| Adicionar<br>Excluir                   |           |

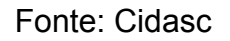

Rodovia Admar Gonzaga, 1588 - Itacorubi - Florianópolis - SC CEP 88034-001 - Fone: (48) 3665-7000 CNPJ nº 83.807.586/0001-28 - Inscrição Estadual nº 250.709.694 e-mail: deget@cidasc.sc.gov.br - www.cidasc.sc.gov.br

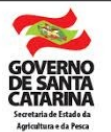

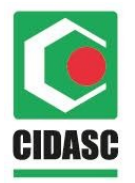

Quando selecionado o "**Sim**", o sistema vai habilitar um novo campo "**doenças**", para o preenchimento basta clicar em "**adicionar**", vai abrir um campo para pesquisar a doença, clicar em "**pesquisar**" ou digitar o nome da doença na aba "**descrição**" para utilização do filtro e selecionar o tipo de doença, conforme imagem abaixo:

| Pe Pe   | A Pesquisa de Doença Animal |                                                       |                 |              |               |
|---------|-----------------------------|-------------------------------------------------------|-----------------|--------------|---------------|
| Códi    | igo:                        | Descrição:                                            | Registrar FEPI: |              | Informe Aves: |
|         |                             |                                                       |                 | *            | ¥             |
| dillo - |                             |                                                       |                 |              |               |
|         | resquisar                   | Selecionar                                            |                 |              |               |
|         | Código                      | Descrição                                             | Registrar FEPI  | Informe Aves |               |
|         | 20                          | TUBERCULOSE                                           | Não             | Não          |               |
|         | 22                          | BRUCELOSE                                             | Não             | Não          |               |
|         | 48                          | Erisipela Suína                                       | Sim             | Não          |               |
|         | 76                          | Actinomicose                                          | Sim             | Não          |               |
|         | 83                          | Cisticercose                                          | Não             | Não          |               |
|         | 86                          | Clostridioses (exceto chauv., botul., perfringens e t | Sim             | Não          |               |
|         | 87                          | Coccidiose (exceto aves)                              | Sim             | Não          |               |
|         | 94                          | Leptospirose                                          | Sim             | Não          |               |
|         | 96                          | Miíase (Cochliomyia hominivorax)                      | Sim             | Não          |               |
|         | 126                         | Circovirose                                           | Sim             | Não          |               |
|         | 128                         | Parvovirose suína                                     | Sim             | Não          |               |
|         | 129                         | Pneumonia enzoótica (Mycoplasma hyopneumoniae         | ) Sim           | Não          |               |

|         |              | _    | -      | _      |                                         |
|---------|--------------|------|--------|--------|-----------------------------------------|
| Liguro  | <b>E</b> 1 · | Dooo |        | doonoo | onimal                                  |
| riuura. |              | FESU | iuisa. | uuenca | animar                                  |
|         | • • •        |      |        |        | ••••••••••••••••••••••••••••••••••••••• |

Fonte: Cidasc

Após todos os campos devidamente preenchidos, basta clicar em "F10 – Salvar" no início da tela para finalizar este registro.

Rodovia Admar Gonzaga, 1588 - Itacorubi - Florianópolis - SC CEP 88034-001 - Fone: (48) 3665-7000 CNPJ nº 83.807.586/0001-28 - Inscrição Estadual nº 250.709.694 e-mail: deget@cidasc.sc.gov.br - www.cidasc.sc.gov.br

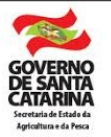